# Dragon XC7M FPGA development board

© 2025 KNJN LLC https://www.knjn.com/

This document applies to the following board.

• Dragon XC7M revision 1

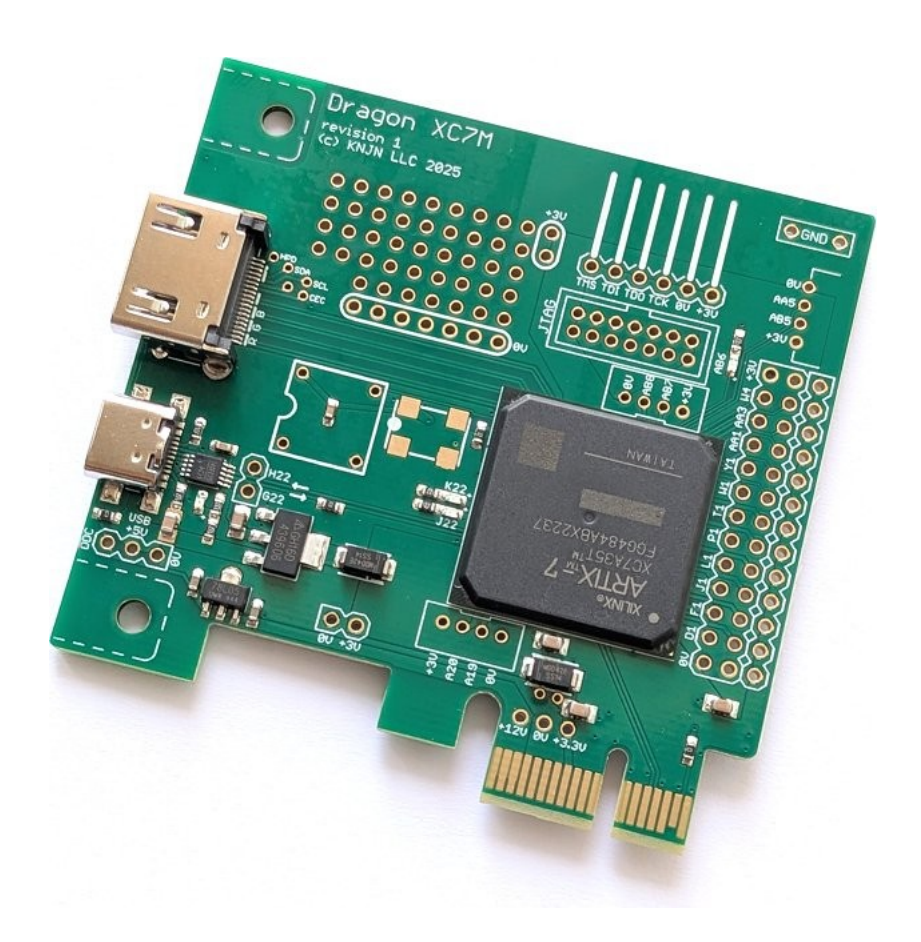

Document last revision March 26, 2025

# **Table of Contents**

| 1 Introduction            | 4  |
|---------------------------|----|
| 1.1 Features              | 4  |
| 1.2 FPGA configuration    | 4  |
| 1.3 FPGA software         | 4  |
| 1.4 Board power           | 4  |
| 1.5 Purchase              | 4  |
| 2 Vivado                  | 5  |
| 2.1 Vivado installation   | 5  |
| 2.2 Vivado project        | 5  |
| 3 FPGAconf                | 6  |
| 3.1 USB driver            | 6  |
| 3.2 FPGA configuration    | 6  |
| 3.3 Boot-PROM programming | 6  |
| 4 HDMI                    | 7  |
| 5 PCI Express             | 8  |
| 6 Board layout            | 9  |
| 7 Useful items            | 10 |
|                           |    |

## 1 Introduction

#### 1.1 Features

- Xilinx/AMD XC7A35T FPGA, 28 GPIOs and 3 LEDs
- PCI Express
- HDMI output
- USB-C with CH340 serial interface
- DIL-8, SMD5x7 and SMD3x2 optional clock oscillators
- JTAG

#### 1.2 FPGA configuration

The FPGA is configured using either a Xilinx/AMD or KNJN JTAG cable.

- Xilinx/AMD: use a <u>DLC10</u> or compatible cable.
- KNJN: use the KNJN JTAG cable for Dragon XC7M (KNJN item#5165)

#### 1.3 FPGA software

Download and install the latest <u>Vivado</u> software. When using the KNJN JTAG cable, we also provide <u>FPGAconf</u>.

#### 1.4 Board power

The board can be powered in multiple ways.

- 1. PCI express
- 2. USB-C
- 3. KNJN JTAG cable
- 4. External lab power supply, either 3.3V or 5V

#### 1.5 Purchase

Want one? Go to KNJN's PCI FPGA development boards shopping page.

### 2 Vivado

#### 2.1 Vivado installation

Download and install the free version of Vivado

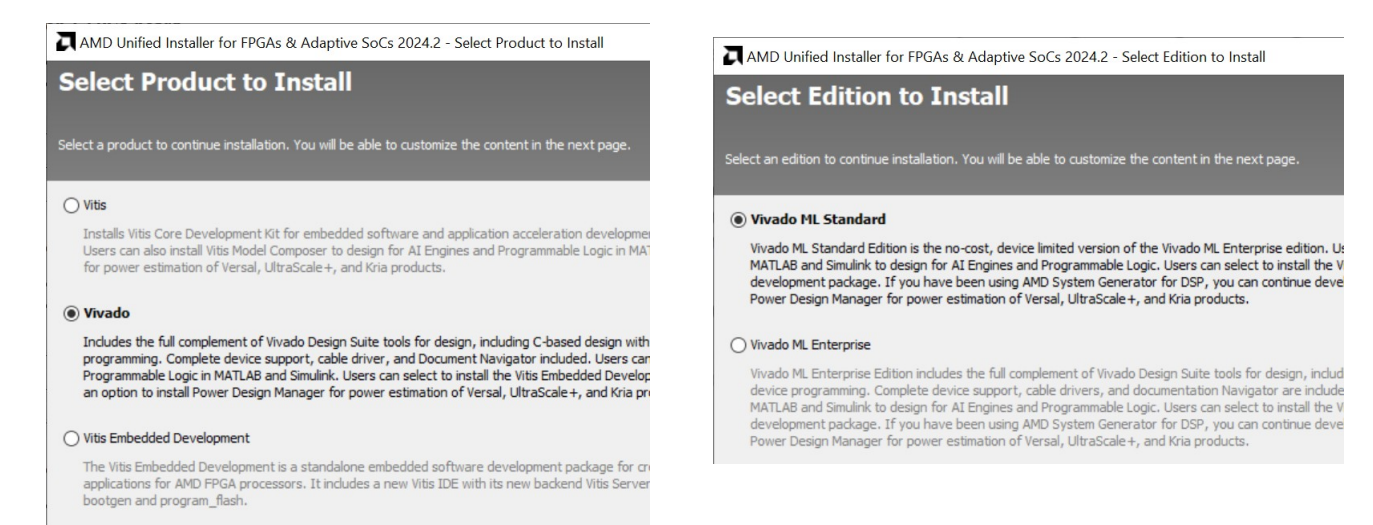

### 2.2 Vivado project

Once Vivado is installed, you are ready to create a new FPGA project.

Select the XC7A35T in FGG484 package.

| ose a defa      | ault AMD part or board for  | your project. |                |              |           |               |            |               |       |         |
|-----------------|-----------------------------|---------------|----------------|--------------|-----------|---------------|------------|---------------|-------|---------|
|                 |                             |               |                |              |           |               |            |               |       |         |
| Parts           | Boards                      |               |                |              |           |               |            |               |       |         |
| Reset All       | Filters                     |               |                |              |           |               |            |               |       |         |
| Category:       | tegory: General Purpose 🗸 🗸 |               | Package:       | ge: fgg484 🗸 |           | Temperature:  |            | All Remaining |       | ~       |
| amily:          | amily: All Remaining 🗸      |               | Speed:         | -2 🗸         |           | Static power: |            | All Remaining |       | ~       |
| ct.             | 0-                          |               |                |              |           |               |            |               |       |         |
| Search:         | Q.                          | I/O Pin Count | Available IOBs | LUT Elements | ElinElons | Block RAMs    | Ultra RAMs | DSPs          | BUEGs | Gb Tran |
| xc7a15tf        | faq484-2                    | 484           | 250            | 10400        | 20800     | 25            | 0          | 45            | 32    | 4       |
| xc7a35tfgg484-2 |                             | 484           | 250            | 20800        | 41600     | 50            | 0          | 90            | 32    | 4       |
| xc7a50tf        | fgg484-2                    | 484           | 250            | 32600        | 65200     | 75            | 0          | 120           | 32    | 4       |
| xc7a75tfgg484-2 |                             | 484           | 285            | 47200        | 94400     | 105           | 0          | 180           | 32    | 4       |
| xc7a100         | tfgg484-2                   | 484           | 285            | 63400        | 126800    | 135           | 0          | 240           | 32    | 4       |
| /               |                             |               |                |              |           |               |            |               |       |         |
|                 |                             |               |                |              |           |               |            |               |       |         |

# 3 FPGAconf

FPGAconf is a software used with the KNJN JTAG cable for FPGA configuration and boot-PROM programming.

#### 3.1 USB driver

The KNJN JTAG cable comes with a USB driver. The driver is signed and compatible with Windows 10/11.

- 1. Plug-in the KNJN JTAG cable in your PC's USB port.
- 2. Go to the Device Manager and find the new unrecognized device in the USB section. Click on "Update Driver" and select the driver folder.

#### 3.2 FPGA configuration

#### Run FPGAconf.

In the "Boards" menu, select "Dragon-L or XC7 (JTAG)". Then select a bitfile and click on "Configure FPGA".

| 🗊 FPGAconf                                                                 |                                                         |
|----------------------------------------------------------------------------|---------------------------------------------------------|
| <u>Boards</u> <u>Actions</u> <u>T</u> ools <u>Optic</u>                    | ons <u>E</u> xit!                                       |
| LEDglow.bit<br>Configure FPGA Pr<br>Auto Reboot A                          | ogram boot-PROM<br>uto ┌── Reboot                       |
| Dragon-L or XC7                                                            |                                                         |
| 1/5/2025 7:10:34 AM - Action: Config<br>1/5/2025 7:10:36 AM - Result: FPGA | guring Dragon-L or XC7 with "LEDglow.bit"<br>configured |

#### 3.3 Boot-PROM programming

Select a bitfile and click on "Program boot-PROM".

| 🗊 FPG.               | Aconf        |                          |                        |                                                             |
|----------------------|--------------|--------------------------|------------------------|-------------------------------------------------------------|
| Boards               | Actions      | Tools                    | Options                | <u>E</u> xit!                                               |
| LEDg                 | glow.bit     |                          |                        |                                                             |
| Co                   | onfigure FPI | ia                       | Progra                 | m boot-PROM                                                 |
|                      | uto 🗆 R      | eboot                    | T Auto                 | T Reboot                                                    |
| Dragon-l             | L or XC7     |                          |                        |                                                             |
| 1/5/2025<br>1/5/2025 | 7:15:00 AN   | - Action                 | Programm<br>Erasing 16 | ing Dragon-L or XC7 with "LED glow.bit"<br>Mbit boot-PROM   |
| 1/5/2025             | 7:15:07 AM   | 1 - Action<br>1 - Result | Programm<br>16Mbit bo  | ing 16Mbit boot-PROM<br>ot-PROM programmed and verified OK. |
|                      |              |                          |                        |                                                             |

# 4 HDMI

The HDMI source code is a port from <a href="https://github.com/hdl-util/hdmi">https://github.com/hdl-util/hdmi</a>

## 5 PCI Express

The simplest way to get started is with the PIO example.

https://www.youtube.com/watch?v=1YgviyNfLYY

- 1. Create a PIO example project with a XC7A35TFGG484-2
- 2. Add these lines to the XDC file

set\_property PACKAGE\_PIN A8 [get\_ports pci\_exp\_rxn[0]]
set\_property PACKAGE\_PIN A4 [get\_ports pci\_exp\_txn[0]]
set\_property CFGBVS VCC0 [current\_design]
set\_property CONFIG\_VOLTAGE 3.3 [current\_design]
set\_property BITSTREAM.GENERAL.COMPRESS true [current\_design]
set\_property BITSTREAM.CONFIG.UNUSEDPIN pullup [current\_design]
set\_property BITSTREAM.CONFIG.SPI\_BUSWIDTH 2 [current\_design]
set\_property BITSTREAM.CONFIG.CONFIGRATE 50 [current\_design]

and compile the design to get a bit file.

- 3. Program the bit file in the boot-PROM.
- Insert the Dragon board into a PCI express socket of your test PC (while the PC is un-powered). Boot the test PC. The board should be recognized by your OS.

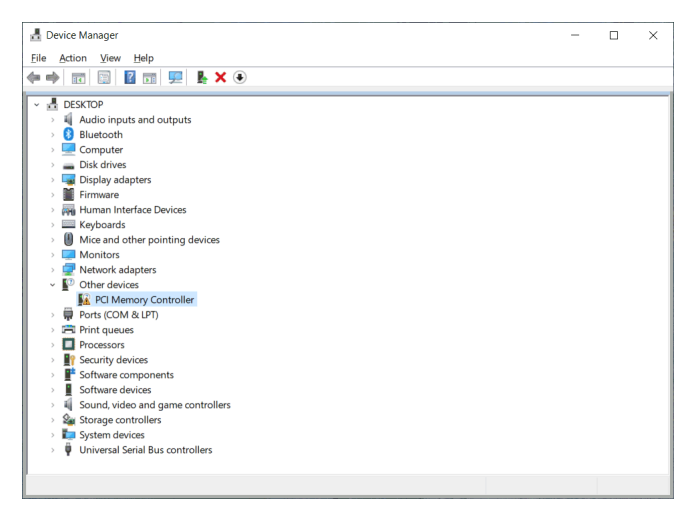

# 6 Board layout

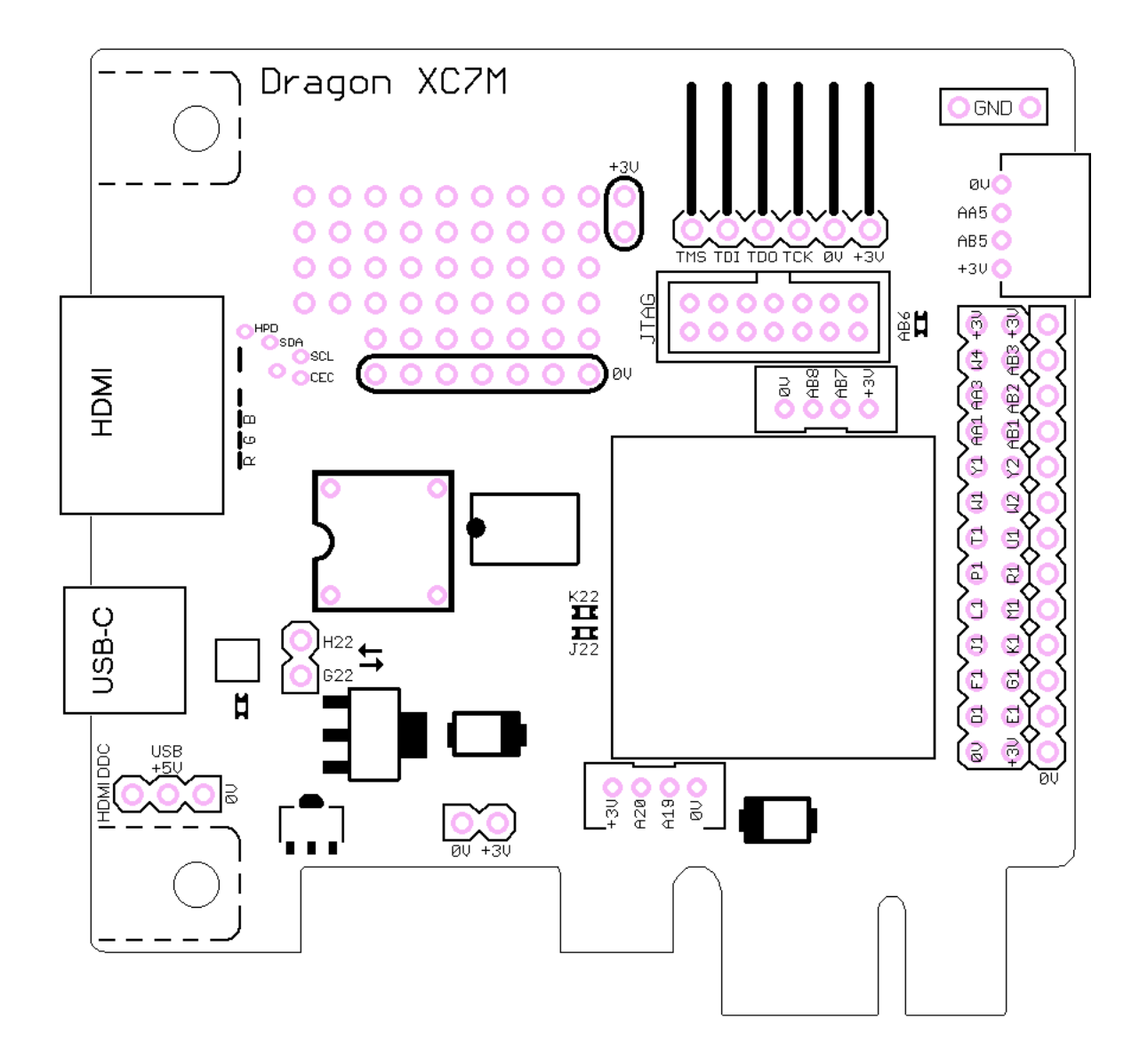

Check also "Dragon XC7M IO schematic.pdf" in the board's startup-kit.

# 7 Useful items

| Item name                                                   | KNJN item#       |
|-------------------------------------------------------------|------------------|
| KNJN USB JTAG cable for Dragon XC7M                         | <u>5165</u>      |
| Xilinx style JTAG 2x7 shrouded connector for use with DLC10 | <u>2189</u>      |
| DIL-8 oscillator socket                                     | <u>2187</u>      |
| Oscillators DIL-8 or SMD5x7                                 | <u>7000~7999</u> |